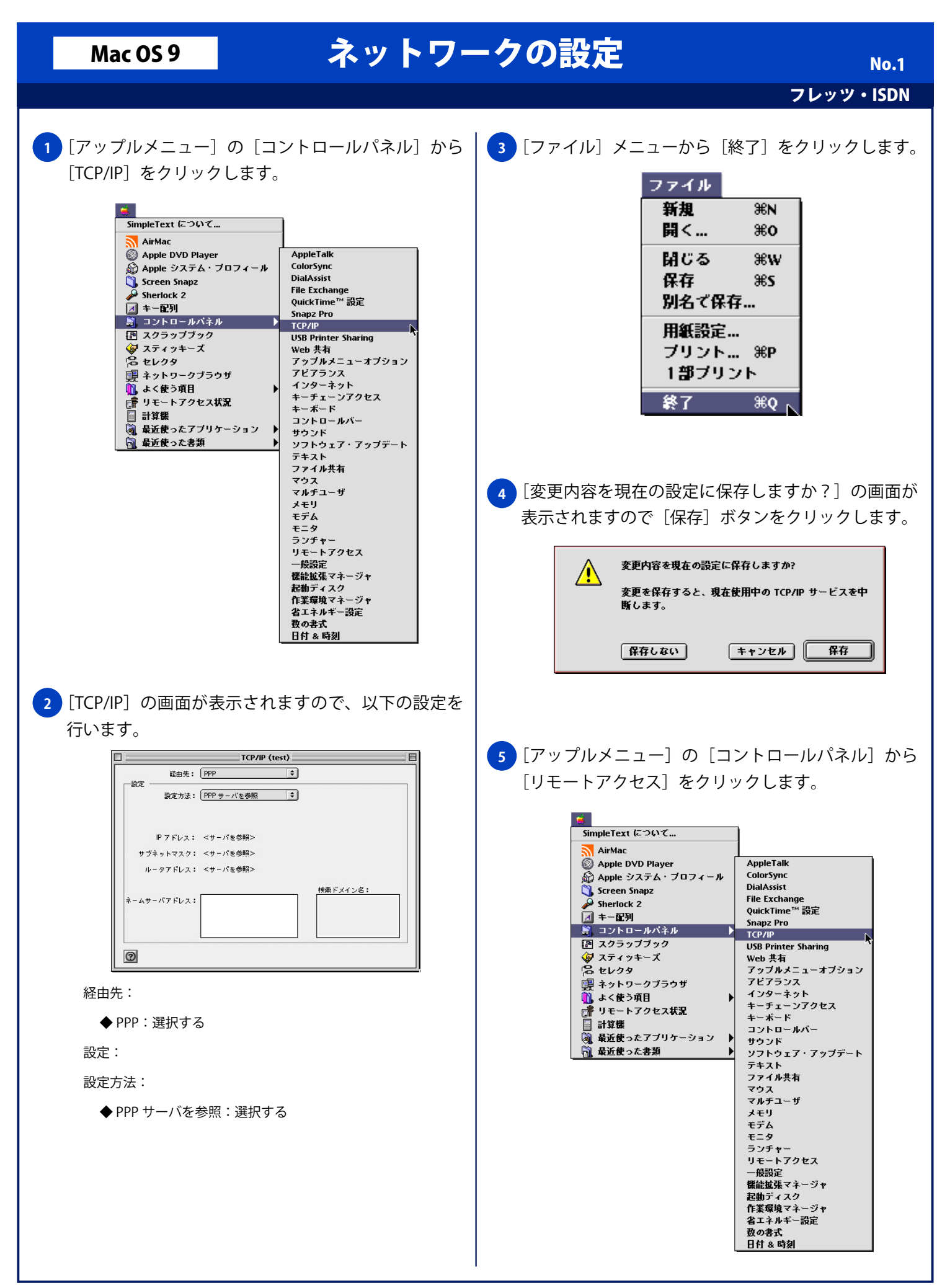

## Mac OS 9

## ネットワークの設定

フレッツ・ISDN

No.2

## 6 [リモートアクセス] 画面が表示されますので、以下 の設定と入力を行います。

|              | リモートアクセス           |
|--------------|--------------------|
| ▽ リモートアクセス設定 |                    |
|              | ・ ・ ・              |
| 名前:          | フレッツISDN接続用アカウントID |
| パスワード:       |                    |
|              | ☑ パスワードを保存         |
| 電話番号:        | 1492               |
| - 状況         |                    |
| 待機しています。     |                    |
|              |                    |
|              |                    |
| 0            | オブション 接続           |

- ◆登録利用者:選択する
- ◆名前:フレッツ ISDN 接続用アカウント ID
- ◆パスワード:フレッツ ISDN 接続用パスワード
- ◆パスワードを保存:チェックする(任意) ※次回接続時にパスワードの入力をする場合は、[パスワードの保存] のチェックを外してください。
- ◆電話番号:1492